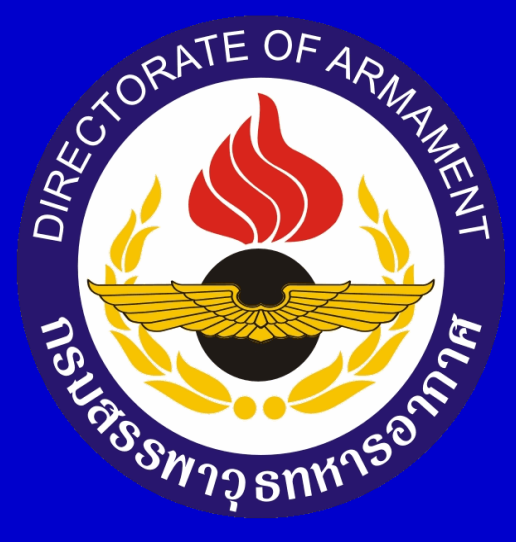

## ขั้นตอนการตรวจสอบประวัติรับราชการ ผ่านระบบสารสนเทศ

๑. กพ.ทอ.จะจัดส่งข้อมูลประวัติรับราชการผ่านระบบ สารสนเทศมายัง email ทอ. ให้เจ้าของประวัติคลิกที่ "ประวัติ รับราชการ" และคลิกที่ตัวหนังสือสีฟ้าเพื่อเลือกรายการ

٥ ÷ 🔎 🗝 🏠 🖗 🙂 Attps://mail.rtaf.mi.th/owa/#path=/mail - - G Search... 👃 กองทัพอากาศ 🧟 จดหมาย - ussanee@rtaf.mi.th × 📑 👍 🧃 infomaWEBFLOW 🧃 การบริหารงานกำลังพล 🧃 Please Login จดหมาย ด้นหาในจดหมายและบุคคล 🔵 ใหม่ เลิกทำ รายการโปรด กล่องขาเข้า กรอง 1509 กล่องขาเข้า hris@rtaf.mi.th คลิก รายการที่ถูกส่ง ประวัติรับราชการ 13:11 เรียน น.ท.หญิง อุษณีย์ น้อยนะวะกุล ด้วย กพ. ารสนเทศการบริหารงานด้านกำลังพล ทอ.. น.ต.หญิง อุษณีย์ น้อยนะวะกุล 1509 กองวารสารและสื่อสิ่งพิมพ์(เพื่อพลาง) กรมกิจการพลเรือนทหารอ... กล่องขาเข้า ข่าวประจำวันกองทัพอากาส ฉบับประจำวันที่ ๒๔ พฤสจิกายน ๒๕๖๔ 9:36 12 แบบร่าง รายการที่ถูกส่ง กองข่าวอากาศ 685 รายการที่ถูกลบ พยากรณ์สภาพอากาสในอวกาส (Space Weather Forecasting) ประจำวันที่ ๒๔ พ.ย. ๖๔ 8:46 บันทึกย่อ รายงานสกาพอากาศในอวกาศปัจจุบัน (ที่มีผลกระทบต่อบรรยากาศของโลกและระบบสื่อสาร) วันที่ 24 พ.ย... 2 อีเมลขยะ manager@sahakonsorpor.com เบี้ยประชมใหญ่สามัญประจำปี 2564 สอ.สพ.ทอ. จำกัด 5:42 เรียน น.ท.หญิง อุษณีย์ น้อยนะวะกุล [หมายเลขสมาชิก 11066] ท่านได้รับเบี้ยประชุมใหญ่สามัญ ประจำปี 2... คลิก เลือกรายการที่จะอ่าน Lazada Thailand คลิกที่นี่เพื่อเลือกรายการแรกในรายการเสมเ ยืนยันดำสั่งชื่อหมายเลข 472761138372453 4:02 ขอบคุณพี่ข้อปกับลาซาด้า Thank you for your purchase! เดิมพิน & ดีลออนไลน์ ลาซมอลล์ ดูปองลดเ... เมื่อวานนี้ Lazada Thailand คำสั่งซื้อหมายเลข 469597022472453 ได้รับการจัดส่งเรียบร้อยแล้ว ə. 12:41 Your order 469597022472453 has been delivered เดิมผิน & ดีลออนไลน์ ลาชมอลล์ ดูปองลดเพิ่ม สิน... Lazada Thailand ดำสั่งซื้อหมายเลข 469584234372453 ได้รับการจัดส่งเรียบร้อยแล้ว ə. 11:46 Your order 469584234372453 has been delivered เติมเงิน & ดีลออนไลน์ ลาชมอลล์ ดปองลดเพิ่ม สิน.. กรมแพทย์ทหารอากาศ ประชาสัมพันธ์ เรื่อง วิธีใช้ไหมขัดฟันที่ถูกต้อง ə. 11:17 เรียน ข้าราชการ ลูกจ้าง และพน้กงานราชการ หอ. วิธิใช้ไหมข้ดพ้นที่ถูกต้อง ๑. ดึงใหมข้ดพ้นยาวประมาณ... กองวารสารและสื่อสิ่งพิมพ์(เพื่อพลาง) กรมกิจการพลเรือนทหารอ... ข่าวประจำวันกองทัพอากาส ฉบับประจำวันที่ loo พฤสจิกายน lococ **ວ**. 9:23 กองข่าวอากาศ ~

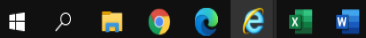

へ (13:39 へ (13:39 24/11/2564

## ๒. ระบบจะแสดงคำแนะนำการปฏิบัติ จากนั้นให้คลิกที่ <u>กดเพื่อดูประวัติรับราชการ</u>

|                                                                                                    |                        |                                                                                                    |                                                                                                    | - 0 ×          |
|----------------------------------------------------------------------------------------------------|------------------------|----------------------------------------------------------------------------------------------------|----------------------------------------------------------------------------------------------------|----------------|
| 🗲 😔 🧟 https://mail.rtaf.mi.t                                                                                                    | h/owa/#path=/m         | iail                                                                                                    |                                                                                                    | 오 - 슈 ☆ 🕸 🙂    |
| 🕹 กองทัพอากาศ                                                                                                    | 健 จดหมาย - ussi        | nee@rtaf.mi.th × 🚺                                                                                                    |                                                                                                    |                |
| 🚖 🤌 infomaWEBFLOW 🤌 កាទបទីរ                                                                                                    | หารงานกำลังพล 🧧        | Please Login                                                                                                    |                                                                                                    |                |
| จดหมาย                                                                                                    |                        |                                                                                                    |                                                                                                    |                |
| ด้นหาในจดหมายและบุคคล                                                                                                    |                        | 🔵 ใหม่  ฉบ เก็บถาวร จัดเป็นขยะ  ล้าง ย้ายไปยัง ประเภท                                                                                                    |                                                                                                    | เลิกทำ         |
| รายการ์โปรด<br>กล่องขาเข้า<br>รายการที่ถูกส่ง<br>น.ต.หญิง อุษณีย์ นั่อยนะาะกุล<br>ดีเองขาเช่า<br>แบบร่าง<br>รายการที่ถูกส่ง<br>รามการที่ถูกลบ<br>บันทึกข่อ<br>อีเมลชมะ | 1504<br>12<br>687<br>2 | <ul> <li>กล่องขาเข้า</li> <li>กรอง</li> <li>ประวัติรับ</li> <li>หรัญสุร สุขสม น้อยแระสุด ด้วย กร.เขย.ได้อีดท่ารขอบสารสนเทศการของกรรณบ้านกำลังกร ขอ</li> <li>กองการสารและสื่อสิ่งพืมพ์(เพื่อพลาง) กรมกิจการพลเรือนทหารอ</li> <li>คองการสารและสื่อสิ่งพืมพ์(เพื่อพลาง) กรมกิจการพลเรือนทหารอ</li> <li>คองข่าวอากาศ</li> <li>พมาพรณโสกาพอากาศในจากาศ (Space Weather Forecasting) ประจำวันที่ ๒๔ พ.ย. ๖๔</li> <li>คองข่าวอากาศ</li> <li>พมาพรณโสกาพอากาศในจากาศ (Space Weather Forecasting) ประจำวันที่ ๒๔ พ.ย. ๖๔</li> <li>คองข่าวอากาศ</li> <li>พมาพรณโสกาพอากาศในจากาศ (Space Weather Forecasting) ประจำวันที่ ๒๔ พ.ย. ๖๔</li> <li>คองการสารและสื่อสิ่งพืมพ์(เพื่อพลาง) กรมกิจการพลเรือนทหารอ</li> <li>คองการสารและสื่อสิ่งพืมพ์(เพื่อพลาง) กรมกิจการพลเรือนทหารอ</li> <li>คองการสารและสื่อสิ่งพืมพ์(เพื่อพลาง) กรมกิจการพลเรือนทหารอ</li> <li>คองการสารและสองกิจการพ. อ. วิธีเข้าแม่องหนียุกติง อ. สิงในของหนียางารสารและสองสารทรร ก</li> <li>คองการสารและสื่อสิ่งพืมพ์(เพื่อพลาง) กรมกิจการพลเรือนทหารอ</li> <li>ควารสารและสื่อสิ่งพืมพ์(เพื่อพลาง) กรมกิจการพลเรือนทหารอ</li> <li>ควารสารและสื่อสิ่งพืมพ์(เพื่อพลาง) กรมกิจการพลเรือนทหารอ</li> <li>ควารสารและสื่อสิ่งพืมพ์(เพื่อพลาง) กรมกิจการพลเรือนทหารอ</li> <li>ควารสารและสล้อสิ่งพืมพ์(เพื่อพลาง) กรมกิจการพลเรือนทหารอ</li> <li>ควารสารและสล้อสิ่งพืมพ์(เพื่อพลาง) กรมกิจการพลเรือนทหารอ</li> <li>ควารสารและสล้อสิ่งพิมพ์(เพื่อพลาง) กรมกิจการพลเรือนทหารอ</li> <li>ควารสารและสล้อสิ่งพิมพ์(เพื่อพลาง) กรมกิจการพลเรือนทหารอ</li> <li>ควารสารและสล้อสิ่งพิมพ์(เพื่อพลาง กรมกิจการพลเรือนทหารอ</li> <li>ควารสารและสล้อสิ่งพิมพ์(เพ็าสารทาง เลยงส์ """"""""""""""""""""""""""""""""""""</li></ul> | ราชการ<br>ตั้ง อาหาร<br>สัม การเงอ ได้จัดกำระบบสารสนเทศการบริการรานด้านกำลังหล หอ.<br>าสมอนเตอร์ชาย ให้ 18 งอเลยได้ได้ได้ยังการบาลกับ<br>ที่อี่ให้อยู่สอยเช่าราชการ หอ.มีความถูกต้อง สามารถนำไปไข้<br>เกายบริการเกายรายการหางวิทยากกุญการสอบข้อมูลประวัติขับราชการ<br>อย่าวแลามถึงแบบาพร้อนนี้<br><u>ทากมีปัญหาในการเขาไซ้ตาม กรุณาติอเตอหน่ายรายกำร</u><br>อย่าวแลามถึงแบบาพร้อนนี้<br><u>ทากมีปัญหาในการเขาไซ้ตาม กรุณาติอเตอหน่ายรายการ</u><br>อย่าวแลามถึงแบบาพร้อนนี้<br><u>ทากมีปัญหาในการเขาไซ้ตาม กรุณาตอบกลับ e-mail นี้ โยบรบูเตอประจำหัวชำราชการ (10 หลัก) ของท่าน ,<br/>สองสางสอบขอมละต่านนี้เข้าไข้หาน , ปัญหาที่หาย และช่องหางสิตต่อกลับ<br/>ไข้ให้สำหน้าที่หรางสอบปัญหาที่เกิดชื่น และสงผมมากแก้ไข้ให้ท่านหาวบ<br/><u>คือโญ้ อื่อประววัติริรับราชการ</u><br/><u>คอโญ้ อื่อประววัติรับราชการ</u><br/>มาราย<br/>มารายบาทนาย<br/>มารายบาทนาย<br/>มาราย โมการเขาไข้กระบาทนี้<br/>กรุณาสมนา ณ โอกาศนี้<br/>กรุณาสมนา กระบอบ</u> | ตอบกลับทั้งหมด |
| http://bein.ab.f10                                                                                                    | Daga age: 0-1 -        | ศูนย์ชื่อฟต์แวร์ พอ.<br>ขอเชิญชำรายการกองทัพอากาส สมัครเข้าร่วมการแข่งขันประกาณแลงานสานชอฟส์ จ.14:21<br>เริ่มน อำราชการกองทัพอากาส ขอเริ่ญช้าราชการกองทัพอากาส มัลหน้าร่มการขนงชั่นประกาณแลงาน<br>ขวางการกองค                                                                                                    |                                                                                                    | J              |
| nttp://nris.rtaf.mi.th/Personnel/Logi                                                                                                    | nrage.aspx (qidno      | =8431100121000cnsn=843110012100064FY95LKb2W1/38Creter=ussanee@rtat.mi.th                                                                                                    |                                                                                                    |                |

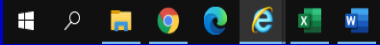

へ (19) <sup>13:49</sup> 24/11/2564 **見**  ๓. ระบบจะให้ใส่หมายเลขประจำตัว ซึ่งเป็นหมายเลข ประจำตัวข้าราชการ 10 หลัก และให้ใส่เลข 00 ต่อท้าย หมายเลขประจำตัว จากนั้น คลิกที่ ดูประวัติรับราชการ

|                                                                                                    | - | ٥ | × |  |  |  |  |  |
|----------------------------------------------------------------------------------------------------|---|---|---|--|--|--|--|--|
| 😓 🛞 🕹 http://hris.ttaf.mi.th/Personnel/LoginPage.aspx?qidno=843110012100&hsh=843110012100&84F195LR62WT73&refer=ussanee@rtaf.mi.th 🗸 🖒 |   |   |   |  |  |  |  |  |
| 👃 กองทัพฉากาศ 🥔 จดหมาย - ussanee@rtaf.mi.th 🔸 hris.rtaf.mi.th 🗙 📑                                                                     |   |   |   |  |  |  |  |  |
| 🐅 🛃 infomaWEBFLOW 🗿 การบริหารเานก่าลังหล 🛃 Please Login                                                                               |   |   |   |  |  |  |  |  |

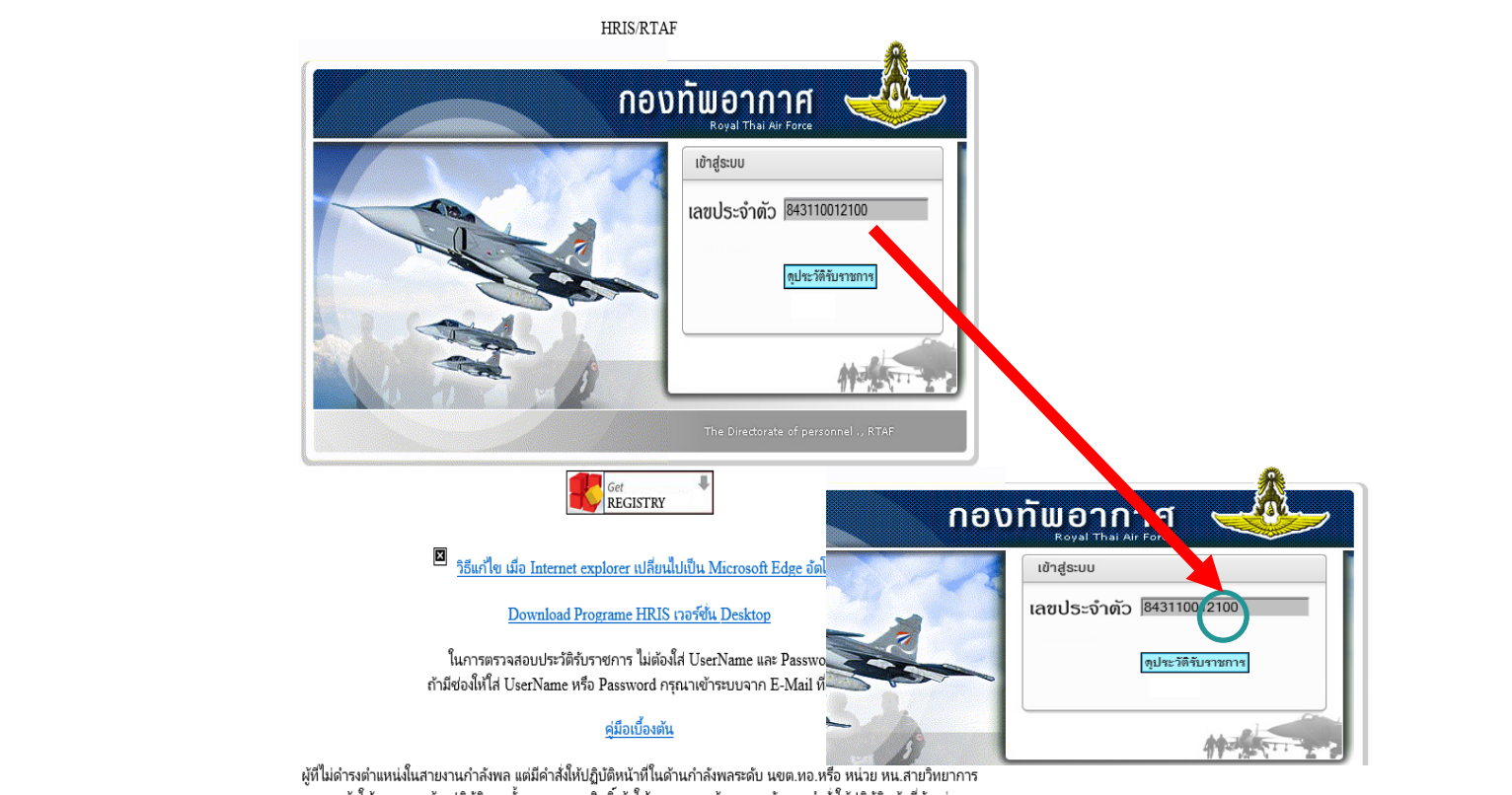

การเข้าใช้งานระบบ ต้องปฏิบัติตามขั้นตอนการขอสิทธิ์เข้าใช้งานระบบ พร้อมแนบหลักฐานค่าสั่งให้ปฏิบัติหน้าที่ดังกล่าว ตามอนมัติ จ.ก.ทพ.ทอ.ห้าย หนังสือ สปพ.กพ.ทอ.ที่ กห 0604.4(4)/269 คง 15 มี.ค.59

http://hris.rtaf.mi.th/Personnel/LoginPage.aspx?qidno=843110012100&hsh=843110012100G84FY95LR62WT73&refer=ussanee%40rtaf.mi.th

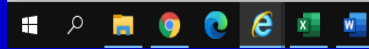

๔. ระบบจะให้ใส่ข้อมูลเพื่อยืนยันตัวตนก่อนเข้าสู่ระบบ เช่น หมู่เลือด เพศ เดือนเกิด หรือ ปีเกิด เป็นต้น ให้กรอก ข้อมูลให้ถูกต้อง

| A http://hris.r                                        | <b>ttaf.mi.th</b> /Personnel/LoginPage.aspx?qidno=8 | 143110012100&hsh=8431100 | 12100G84FY95LR62WT73&rrefer=ussanee@rtaf.mi.th | - 0 | Search | - <b>ロ ×</b><br>- 命☆懲 <sup>0</sup> |  |  |
|--------------------------------------------------------|-----------------------------------------------------|--------------------------|------------------------------------------------|-----|--------|------------------------------------|--|--|
| 👃 กองพัพอากาศ                                          | 遵 จดหมาย - ussanee@rtaf.mi.th                       | 🕹 hris.rtaf.mi.th        | × 📑                                            |     |        |                                    |  |  |
| 🙀 🛃 infomaWEBFLOW 🗧 การบริหารงานกำลังหล 🛃 Please Login |                                                     |                          |                                                |     |        |                                    |  |  |
|                                                        |                                                     |                          |                                                |     |        | ^                                  |  |  |
|                                                        |                                                     |                          |                                                |     |        |                                    |  |  |

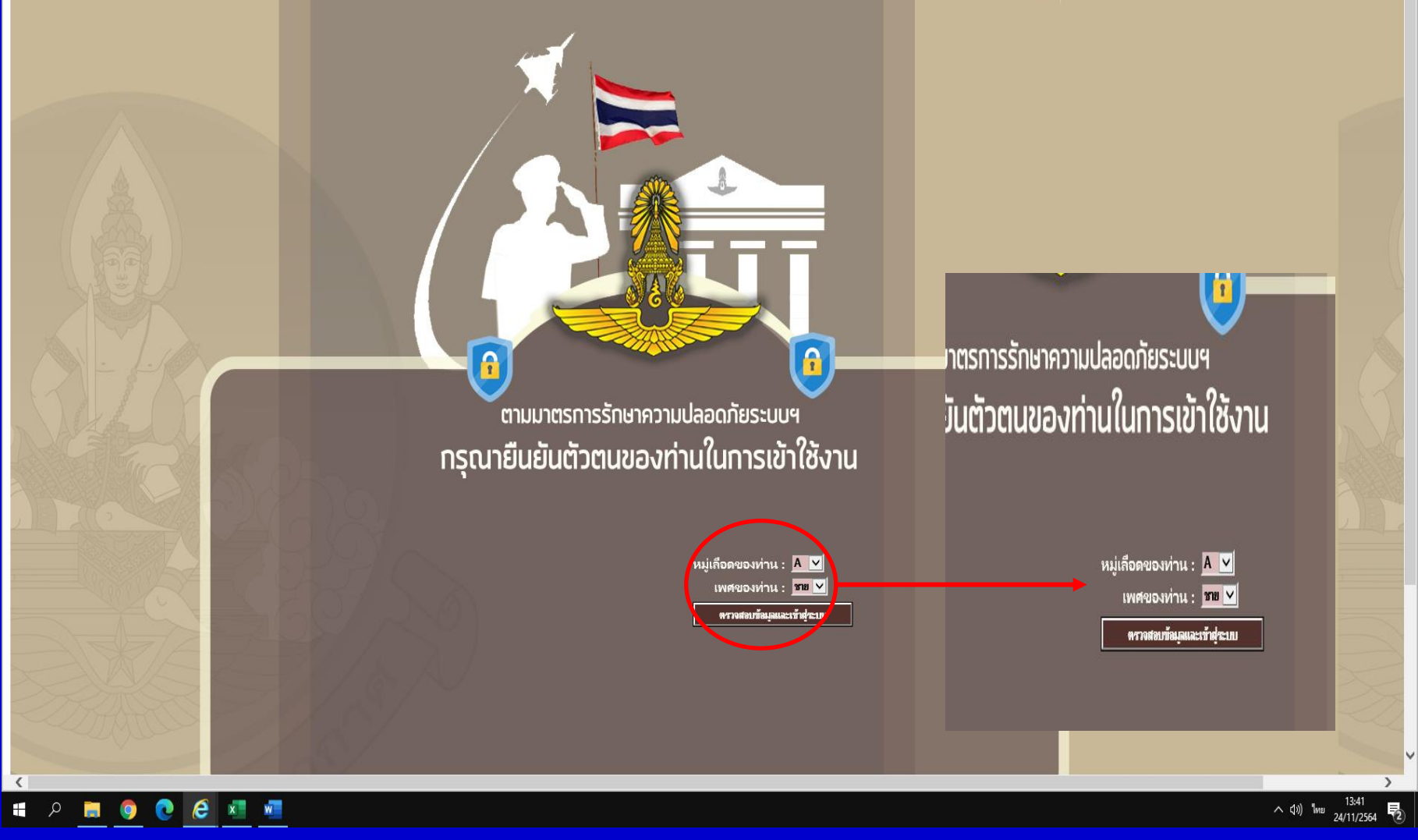

 ๕. ระบบจะแสดงแถบข้อมูลให้ท่านตรวจสอบ หากพบว่าข้อมูลไม่ถูกต้อง ให้สำเนาเอกสารที่ถูกต้องติดต่อ กกพ.บก.สพ.ทอ.

|           |                                       |                             |                                                                       |                                                        |                              |                            |                                                                                                    | *                                                                                                   |                             |                      | - 0                                         |
|-----------|---------------------------------------|-----------------------------|-----------------------------------------------------------------------|--------------------------------------------------------|------------------------------|----------------------------|----------------------------------------------------------------------------------------------------|----------------------------------------------------------------------------------------------------|-----------------------------|----------------------|---------------------------------------------|
|           | http://hris.rtaf.mi.th/Personnel/HR10 | /HR10I010/HR10I010D01.aspx? | D4s8NPWKcr9R2jkNIXsJXyz/JIs=                                          |                                                        |                              |                            |                                                                                                    | ▼ C Search                                                                                          |                             |                      | ທີ່ ພິຍ                                     |
| 🛓 🧿 infon | าลWEBFLOW 🧃 การบริหารงานกำลังพล 🧔     | Please Login                |                                                                       |                                                        |                              |                            |                                                                                                    |                                                                                                    |                             |                      |                                             |
|           |                                       | A FORCE                     |                                                                       |                                                        |                              |                            |                                                                                                    |                                                                                                    | 5                           | เบบการบริหารงา<br>(• | นด้านก่าสังพล ทอ<br>(การเป็น<br>มู่ไฟกม : 0 |
| €         |                                       |                             | гци                                                                   | ยเลขประจำตัว : 84                                      | 43110012100 ยศ - ชื่อ - สกุล | : น.ท.หญิง อุษณีย์ น้อ     | ยนะวะกุล                                                                                                    |                                                                                                    |                             |                      | ไปหน้าจอค้นห ข้อมูล                         |
|           | รูปภาพ                                |                             | การเปลี่ยนซื่อตัว/ซื่อสกุล                                            |                                                        | ความมิด                      |                            | บิดา - มารดา ,บรรเ                                                                                                    | แก้ปล                                                                                               | คู่สมรส                     | บุต                  | ร - ธิดา                                    |
|           | เครื่องราชอิสริยากรณ์                 |                             | ความดี/ความชอบ/ความสามารถพิเศษ                                        | _                                                      | ราชการ/ตำแห                  | มพิเศษ                     | ว้นทวีดูณ                                                                                                    | เลขหมาย                                                                                             | ความซ่านาญทหารอากาศ         |                      | เหล่าทหาร                                   |
|           | ภูมิล่าเนาปัจจุบัน                    | การศึกษ                     | ษาก่อนเข้ารับราชการ                                                   |                                                        | การศึกษาระหว่างรับราชการ     |                            | ความรู้พิเศษ                                                                                                    | ŕ                                                                                                   | ้นทะเบียนทหาร/ลักษณะร่างกาย |                      | การลา                                       |
|           | ประวัติข้า                            | เราซ์การ                    | การเลี้ย                                                              | อนยศ                                                   | _                            | การดำรงตำแหน่              | 8                                                                                                    | การสูญเสีย                                                                                          | _                           | ค่าตอบแห             | и —                                         |
|           |                                       |                             |                                                                       |                                                        | บ้นทึก/แก้ไข ข้อมูลบุคคล     | (ประวัติข้าราชการ)         |                                                                                                    |                                                                                                    |                             |                      | ^                                           |
|           |                                       |                             | • หมาง<br>ย<br>หมายแ<br>เลซที่<br>เลซที่ต่าแหน่งระบบจ่ายตรงฯ (        | มลอบระจำตัว : 843<br>ยด : น.ท.<br>ดำฉ่าหน้าชื่อ :      | 3110012100                   | ม(ปกสีฟ้า) 〇 ใม่ระบุ<br>าศ | • ซึ่อสกุล (ไหย) :<br>ซื่อสกุล (อังกฤษ) :<br>หมายเลขแฟ้มประวัติโหม่ :<br>วันที่ออกบัตร :<br>จำพวก :<br>รุ่นติษย์การบิน :<br>ลชหอ. หลัก :<br>ลชหอ. รอง2 : | โอยนะวะกุล<br>NOINAWAKUL<br>1.736-4764<br>44 ธ.ค.2561<br>โซ๊ โซ๊ โซ๊<br>เมษาวาล<br>1.9716<br>1.0011 |                             |                      |                                             |
|           |                                       |                             | *ว้                                                                   | สังกัด : สพ.เ<br>นเดือนปีบรรจุ : 1 เม<br>การสัญญาบัตร! | nə. 🛐 🔽                      |                            | วันเดือนปีรับต่ำแหน่ง :<br>วันเดือนปีเป็นน.สัญญาบัตร/น.<br>ประทวน :                                                                                      | พ.ศ. 2563 <u>ต</u> ั<br>มม.ม. 2543 <u>ตั</u>                                                        |                             |                      | ~                                           |
|           |                                       |                             | ען געגן ענייאיז איז איז איז עראיז איז איז איז איז איז איז איז איז איז |                                                        | และคลั้ แล้ลสค <i>ะ 1</i> ปี |                            |                                                                                                    | ACTI NUM                                                                                            |                             | ด้านข้อข่ากัก        | พองระบบ ข้ามใช้เครื่างห                     |
|           |                                       |                             |                                                                       |                                                        |                              |                            |                                                                                                    |                                                                                                    |                             | N NEWDAN IN N        | 1004 FUU N 10091304N                        |

^ ⊈») <sup>14:46</sup> 24/11/2564 **₹** 

🗯 A 📃 🧿 🙋 🖉